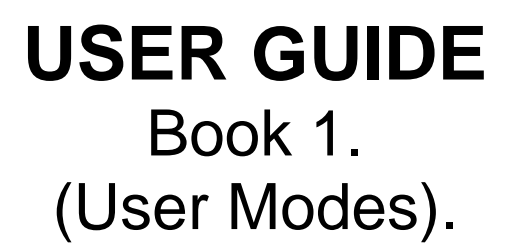

Sinar Technology CP 7070 Moisture Analyser with BLE Wireless Data Transmission. Model CP 7070

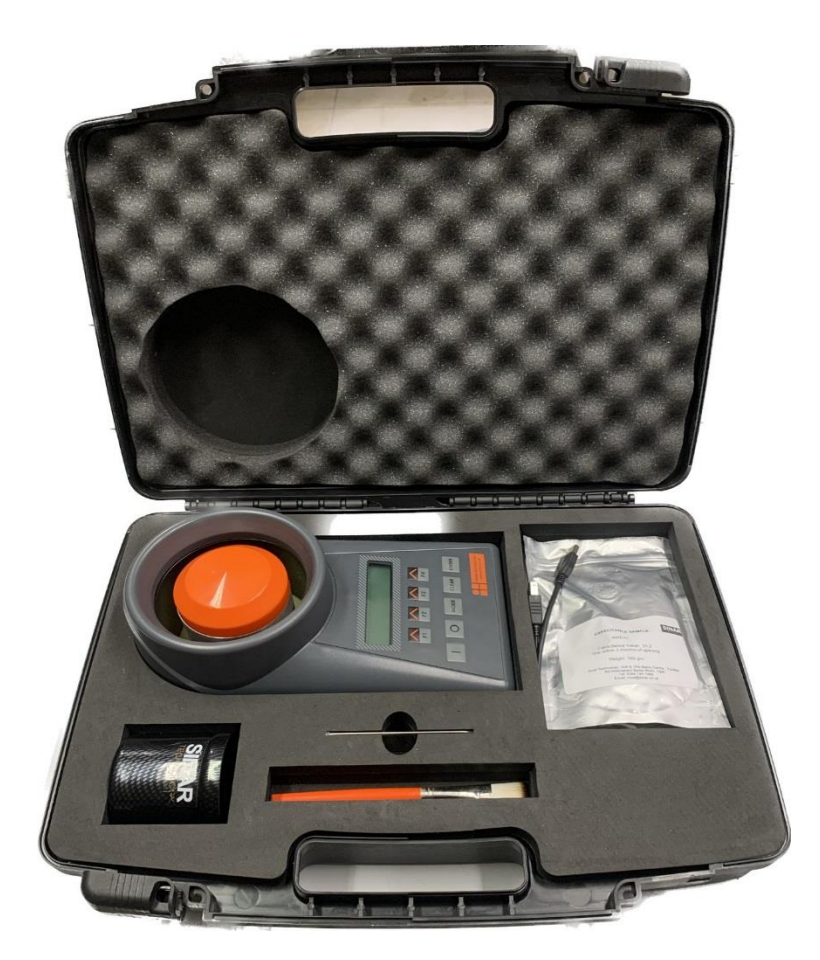

DOC No: CP 7070 DATE 15-12-22 ISS 1 For use with V1.x software.

> Sinar Technology Unit 6 The Metro Centre, Toutley Road, Wokingham, Berkshire, England RG41 1QW. Tel +44 (0)208 328 0727 Fax +44 (0)344 745 1999

# Model CP 7070 Moisture Ananlyser.

| CONTE | NTS:                                 | Page |
|-------|--------------------------------------|------|
| 1.0   | Introduction                         | 3    |
| 2.0   | CP 7070 Display and Keypad Layout    | 4    |
| 3.0   | User Mode - Display Description      | 5    |
| 4.0   | BLE Menu - Display Description       | 6    |
| 5.0   | H2O Bias Menu - Display Description  | 7    |
| 6.0   | Using your CP 7070 Moisture Analyser | 8    |
| 7.0   | Selecting a Crop Calibration         | 8    |
| 8.0   | Loading a Sample                     | 9    |
| 9.0   | User Mode - Taking a Measurement     | 10   |
| 10.0  | BLE Menu – Outputting Data           | 11   |
| 11.0  | H20 Bias Menu - Adding a Bias        | 13   |
| 12.0  | Protected Modes                      | 14   |
|       | Appendix 1 – Batteries               | 15   |
|       | Appendix 2 – Technical Specification | 16   |
|       | Appendix 3 – Error Codes             | 17   |

## **1.0 Introduction:**

Thank you for choosing the SINAR TECHNOLOGY CP 7070.

The Sinar<sup>™</sup> CP 7070 Moisture Analyser houses the latest moisture measuring technology in a compact, portable package. It has been designed to provide fast moisture results using whole crop samples. In addition to % moisture content, the CP 7070 simultaneously measures and displays the free flow bulk density in grams per litre, kilograms per hectolitre and the sample temperature.

The CP 7070 is a battery powered moisture analyser with only one operator mode making the instrument extremely quick and easy to use.

The CP 7070 can store up to twenty-five different crop calibrations. Contact Sinar Technology or your Sinar agent if your calibration requirements change.

The instrument can transmit data (moisture, temperature and density) using BLE technology. This data can be used to generate your own quality assurance record. To make use of the BLE feature you will require the Sinar MLog Application to be installed on your handset. (Refer to section 10.0 on page 11 for more information)

# 2.0 CP 7070 Display and Keypad Layout

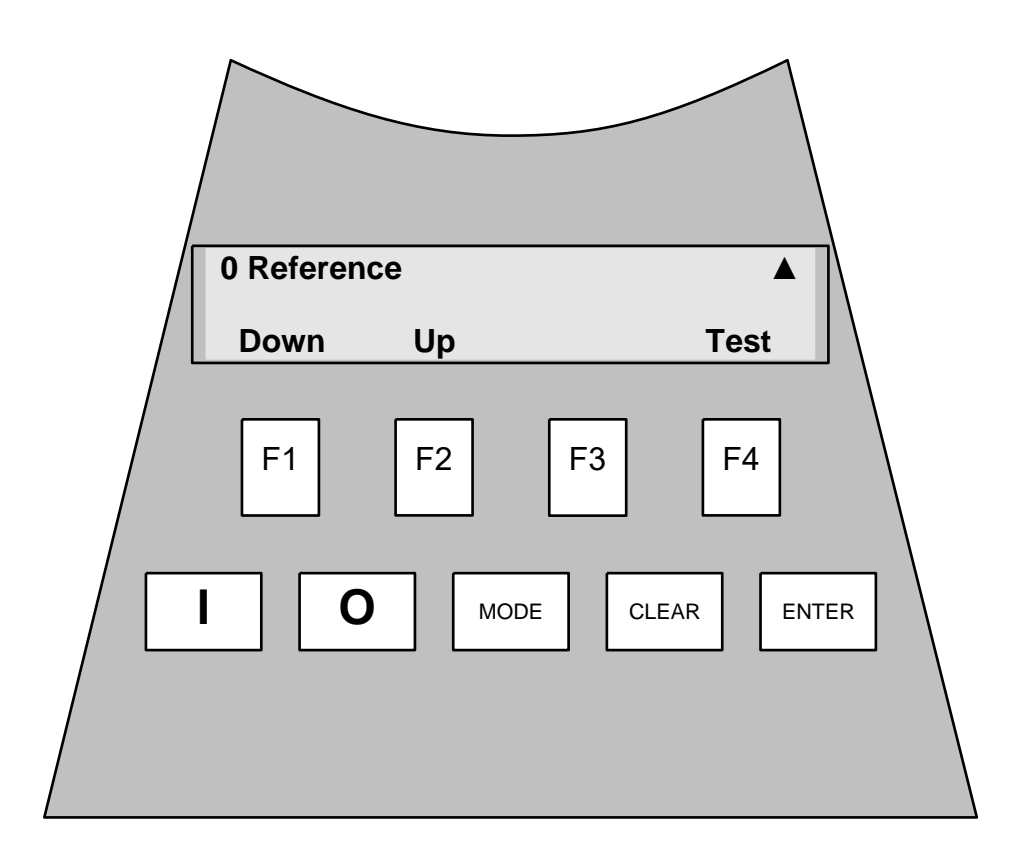

CP 7070 Front Panel layout.

## **Keypad Functions.**

F1

The "F" or function keys action the command shown in the display window above each function key.

The "MODE" key is used to step through the user modes.

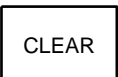

The "CLEAR" key is used to clear wrongly entered numerical data allowing you to start again.

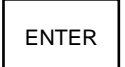

The "ENTER" key is used to enter all numerical data.

#### 5

# **3.0 User Mode - Display Description.**

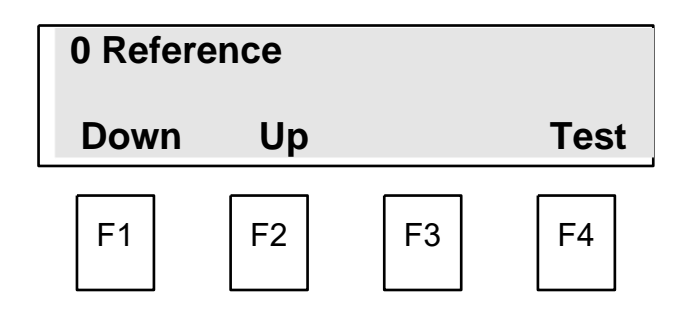

User Mode screen.

#### 0 Reference.

Denotes that the 0 Reference curve is currently selected. This curve is used when a Code 0 reading is required for calibration purposes. Press F2 to select the required crop.

### Down/Up (F1 & F2).

Used to step through the crop calibrations (curves) installed in the CP 7070.

### (F3)

Turns the display back light on and off (battery power save feature).

#### Test. (F4).

Used to take a reading.

#### 6

# 4.0 BLE Menu - Display Description.

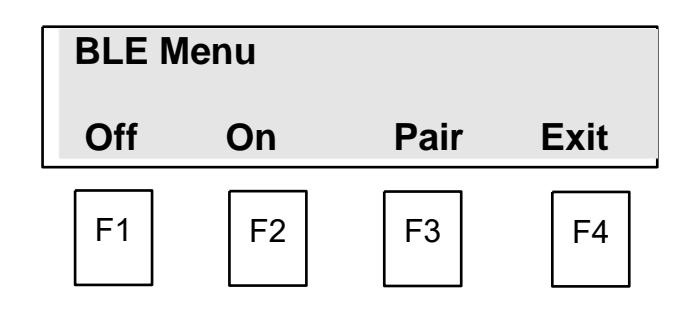

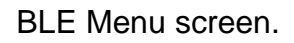

### **BLE Menu**

Denotes BLE Menu is selected.

### Off (F1)

Turns BLE Off

### On (F2)

Turns BLE On

#### Pair (F3)

Pairs the device (Optional)

#### Exit (F4)

Used to exist the BLE Menu and return to User Mode.

Note.

You must have the Sinar MLog App installed on your handset to use this feature. (See Page 11).

# 5.0 H2O Bias Menu - Display Description.

| H2O Bias Menu |    |    |    |  |
|---------------|----|----|----|--|
| Bias Exit     |    |    |    |  |
| F1            | F2 | F3 | F4 |  |

H2O Bias Menu screen.

#### Bias Menu.

Denotes Bias mode has been selected.

### Bias (F1).

Used to alter the displayed moisture reading for a specific crop calibration.

#### Exit. (F4).

Used to save the entered data and exit to User Mode.

# Using your CP 7070 Moisture Analyser.

# 6.0 System Power Up.

#### Your first power up.

Press the "I" key. The CP 7070 powers up in mode 0 showing "**0 Reference**" in the display. Use the "**Up**" (**F2**) key to step through the crop calibrations.

### Ongoing power up's

The CP 7070 remembers the last selected crop calibration. On power up, the CP 7070 returns to the previously selected calibration. Always check the correct crop is selected before carrying out a test.

To extend battery life the CP 7070 will turn itself off if a key is not pressed within 3 minutes.

| 0 Reference |    |      |
|-------------|----|------|
| Down        | Up | Test |

User Mode screen.

# 7.0 Selecting a Crop Calibration.

Using the **Down** (**F1**) or **Up** (**F2**) key, step through the crop calibrations until the required calibration is displayed. One press on the key indexes one crop position.

| 1 Green Coffee |    |      |  |
|----------------|----|------|--|
| Down           | Up | Test |  |
| F1             | F2 |      |  |

User Mode screen.

The display shows the Green Coffee calibration has been selected and its curve number is 1.

# 8.0 Loading the sample.

The CP 7070 is supplied with -

- 1off Beaker
- 1off Strike Off Blade
- 1off Cell Cleaning Brush
- 1off Sample Tray
- Calibration Sample

We strongly recommend the use of all the above items to achieve the maximum accuracy from your machine.

#### Method:

Over fill the beaker with sample.

Strike off flush using the stainless-steel wiper provided.

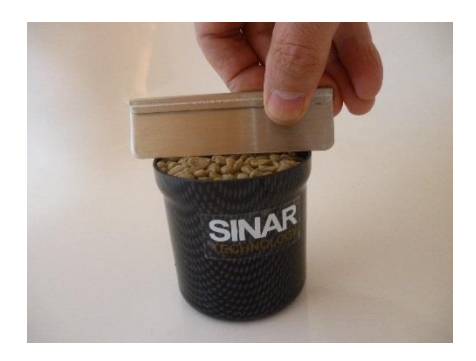

Pour the sample into the Measuring Cell evenly.

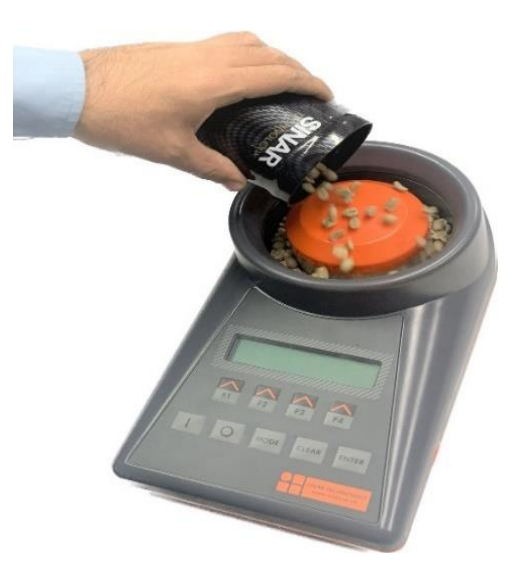

# 9.0 Taking a measurement. (User Mode, F4).

With the sample loaded press and release the **Test** (F4) key.

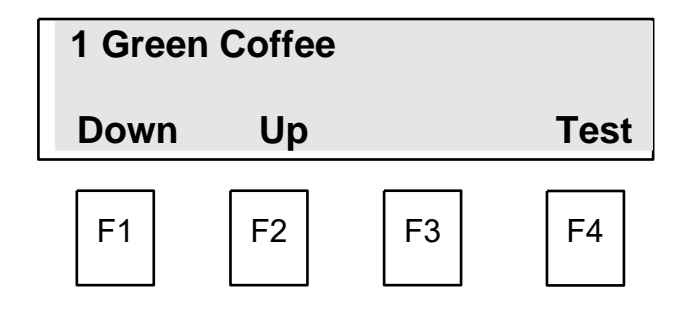

User Mode screen.

The display will change showing the selected crop on the top line and **Testing....** on the bottom.

| 1 Green Coffee |        |    |    |  |
|----------------|--------|----|----|--|
| т              | esting |    |    |  |
| F1             | F2     | F3 | F4 |  |

After approximately 3 seconds the results will be displayed.

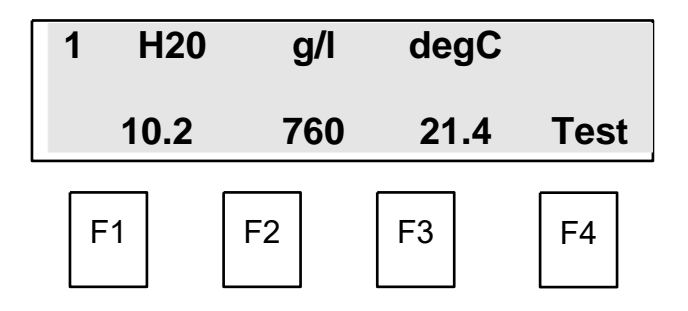

To continue testing empty the sample into the sample tray.

Refill with sample, see Section 8.

Press and release the Test (F4) key.

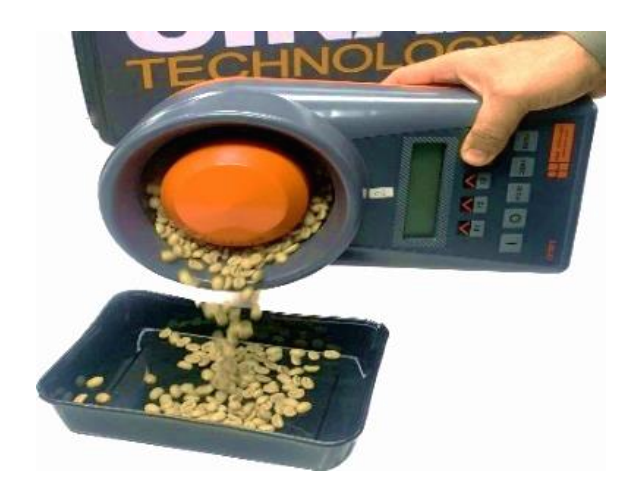

# **10.0** Activating BLE in CP 7070

BLE is configured and controlled via the BLE Menu shown below. A new instrument will be supplied with the following default config i.e. BLE turned Off.

| BLE Me | nu | Off  |      |
|--------|----|------|------|
| Off    | On | Pair | Exit |

If the BLE feature is required, press and release F2 to turn BLE **On**.

| BLE Me | nu | On   | ▼    |
|--------|----|------|------|
| Off    | On | Pair | Exit |

The BLE module automatically starts broadcasting as soon as BLE is powered on. The symbol in the top right hand corner which is now visible and flashing, indicates the unit is in pairing mode.

Once the CP 7070 has paired with the Sinar MLog Application the symbol will stop flashing and become solid.

The symbol is displayed in both the User Mode and the BLE Menu so the operator is always aware of the BLE status.

Once BLE is switched On (F2) it will remain on until manually switched Off (F1).

Download and install the Sinar MLog Application using the applicable QR Code

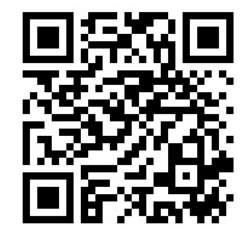

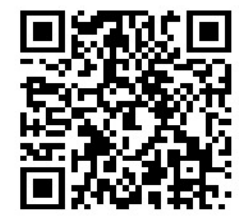

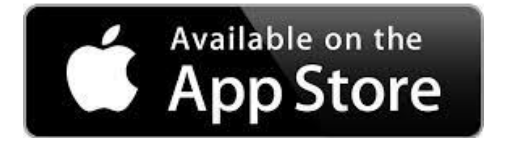

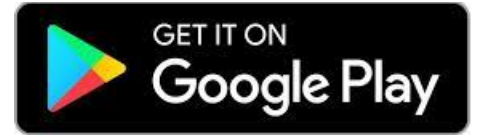

## Pair the Instrument with the App

The example below shows the symbol sequence each time the instrument is powered On with BLE having been previously activated.

| Turn instrument - On.<br>BLE module powers up.                   | 0 Referen | ce | ▼    |
|------------------------------------------------------------------|-----------|----|------|
| Symbol flashing (pairing mode).                                  | Down      | Up | Test |
|                                                                  |           |    |      |
| Successful BLE Connection.<br>Momentary symbol change to signify | 0 Referen | ce | *    |
| successful connection (equivalent to TXM Green LED).             | Down      | Up | Test |
|                                                                  |           |    |      |
| Paired.<br>Symbol changes and is now solid to                    | 0 Referen | ce | ▼    |
| signify the Instrument is paired.                                | Down      | Up | Test |

### **Transmitting data**

When a reading is successfully transmitted and received by the paired handset the following acknowledgement event occurs in the instrument.

#### Successful transmission of data.

Momentary symbol change to signify successful transmission and receipt of the data (equivalent to TXM Green LED).

| 0 Refere | *  |      |
|----------|----|------|
| Down     | Up | Test |

## 11.0 H2O Bias Menu.

The H2O Bias function is used if the moisture reading needs to be adjusted in line with the reference method or another piece of equipment. The bias should only be used if the readings are too high or too low by a constant amount over a varying moisture range.

The H2O Bias menu enables you to independently enter a bias or offset to each selected crop calibration.

| H2O Bias Menu |    |    |      |  |
|---------------|----|----|------|--|
| Bias          |    |    | Exit |  |
| F1            | F2 | F3 | F4   |  |

By pressing Bias (F1) the display changes to:-

| 1 Greer | 0.0% |    |      |
|---------|------|----|------|
| Down    | UP   |    | Exit |
| F1      | F2   | F3 | F4   |

The display shows that calibration number 1, Green Coffee has been selected for adjustment. This calibration selection is made in User Mode. See Section 7, Selecting a calibration.

All bias values will be factory set to zero on shipment.

By pressing the **F1** or **F2** keys the required +ve or –ve bias value can be displayed. A positive value will increase the displayed moisture value, a negative value to reduce it. Each press of the key increases or decreases the value by 0.1%.

When the correct bias value is displayed, press the **Exit (F4)** key to save and return to User Mode.

Your bias value for the selected crop has now been stored.

## 12.0 Protected Modes.

When in H2O Bias Menu by pressing the MODE key again the display will change to.

Password Required for Higher Modes

Followed by:

| Select value: |   |   | 000 |
|---------------|---|---|-----|
| •             | ► | - | +   |

The modes beyond this point are protected by a password. Please speak with your supervisor to gain access.

If the wrong password is entered the display changes to:

Sorry, wrong!

and then return to the User Mode screen.

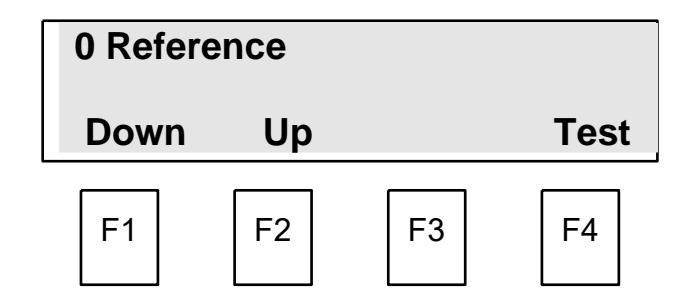

### **APPENDIX 1**

#### **BATTERY REPLACEMENT**

#### **Battery Low indicator**

Should the battery warning signal be displayed at start up, replace the batteries.

\*\*\*WARNING!\*\*\* Battery Low!!!

#### To replace the batteries:

Remove the battery box cover from the underside of the instrument by simultaneously releasing the two catches (as shown below).

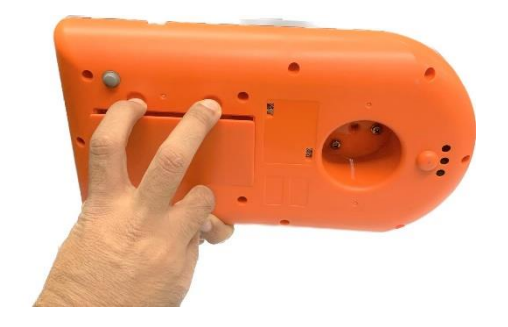

- Remove the old batteries and replace with four standard 1.5V alkaline batteries (Size C, MN 1400 or equivalent).

BE SURE TO INSERT BATTERIES THE CORRECT WAY AROUND - AS MARKED IN BATTERY BOX - replace the battery box cover.

#### Important!

Always use alkaline batteries.

If you are not going to use the moisture analyzer for some time remove the batteries from the instrument. Store the instrument and the batteries in a warm dry environment.

## **APPENDIX 2**

## **Technical Specification**

| Accuracy:                 | ±0.5%. Typically, 0.3 STD for %H2O (dependant on application).                                |  |
|---------------------------|-----------------------------------------------------------------------------------------------|--|
| Repeatability:            | 0.04-0.15 STD for H2O (dependant on application).                                             |  |
| Screen Resolution:        | 0.1 for H2O, Bulk density and Temperature                                                     |  |
| Measurement Range:        | 3-30% H2O (dependant on application).                                                         |  |
| Commodity Calibrations    | 25                                                                                            |  |
| Units of Bulk Density:    | g/l, kg/hl, lb/bu, lb/cf Customer configurable.                                               |  |
| Temperature:              | °C or °F Customer configurable.                                                               |  |
| Processor:                | MSP430 Ultra Low Power 16-bit Microcontroller                                                 |  |
| Output BLE TX Device:     | BLE653 V5.1 2MBPS. TX wavelength 2.4 - 2.48 GHz                                               |  |
| BLE Range:                | 10 Meters line of sight.                                                                      |  |
| BLE Output Data:          | %H2O, Bulk Density, Temperature                                                               |  |
| BLE Receiver:             | Sinar Technology App. See QR code.                                                            |  |
| Operating Environment:    | 0 to 40°C                                                                                     |  |
| Storage Environment:      | -10 to 70°C none condensing                                                                   |  |
| Instrument Dimensions:    | (H)11.5cm x (W)16cm x (D)28cm                                                                 |  |
| Instrument Weight:        | 1.3Kg including batteries                                                                     |  |
| Instrument Power Supply:  | 4 Alkaline Type "C" Size 1.5V Batteries                                                       |  |
| Battery Life:             | Estimated battery life: 50,000 readings dependant on battery quality and ambient temperature. |  |
| Sample Cell - Fixed:      | 290ml Volume or 50-240g                                                                       |  |
| Cell Construction:        | Aluminium Alloy Polyester Powder Coated.                                                      |  |
| Case Material:            | Flame retardant acrylonitrile butadiene styrene (ABS)                                         |  |
| Weight Balance:           | Measures and corrects for weight between 100-240 grams                                        |  |
| Temperature Correction:   | Thermistor sensor. Correction is software programmable.                                       |  |
| Instrument USB connector: | USB TYPE B                                                                                    |  |
|                           |                                                                                               |  |

#### **APPENDIX 3**

#### ERROR CODE SUMMARY

| Errror Code | Description                                                  | Recommended Action                                                        |
|-------------|--------------------------------------------------------------|---------------------------------------------------------------------------|
|             |                                                              |                                                                           |
| Err.0       | Sample weight too low                                        | Use larger sample (greater than 100g)                                     |
|             |                                                              |                                                                           |
| Err.1       | Break in connection<br>between cell and the<br>processor PCB | Contact your distributor                                                  |
|             |                                                              |                                                                           |
| Err.2       | Capacitance reading is too high (over 100)                   | Check hardware. If necessary, scale down capacitance by changing byte 28. |
|             |                                                              |                                                                           |
| Err.3       | Capacitance reading is too high at low moisture              | Check hardware. If necessary, scale down capacitance by changing byte 28. |
|             |                                                              |                                                                           |
| Err.4       | High moisture reading at low capacitance                     | Contact your distributor                                                  |
|             |                                                              |                                                                           |
| Err.5       | Capacitance reading is too low for the calibration curve.    | Check hardware. Check calibration curve.                                  |
|             |                                                              |                                                                           |
| Err. 6      | Comms error with PC                                          | Check USB cable connections                                               |
|             |                                                              |                                                                           |
|             |                                                              |                                                                           |